## CELL PHONE - ANDROID WIFI INSTRUCTIONS

## Connect to StaffBYOD

- 1. Tap on the Settings icon
- 2. Select Connections
- 3. Select Wifi
- 4. Select StaffBYOD

| ← wi-Fi                                                                                                    | er 😂 🗄           |
|----------------------------------------------------------------------------------------------------|------------------|
| WI-FI NETWORKS                                                                                                    |                  |
| Representation and the second second |                  |
| SD68Guest<br>Internet unavailable. Cann                                                                                                    | of auto-connect, |
| 😭 IT-Only-N                                                                                                    |                  |
| 🛜 SD68-IOT                                                                                                    |                  |
| 😪 SD68WIA                                                                                                    | /                |
| 🛜 StaffBYOD 🥓                                                                                                    | )                |
| StudentBYOD                                                                                                    |                  |
|                                                                                                    | SEARCH           |

5. a. With Android 11 or later:

EAP Method is PEAP Phase 2 Authentication MSChapV2 CA certificate – Use system certificates Minimum TLS version TLS v1.0 Online Certificate Status – Do not verify Domain is sd68.bc.ca Identity – your username Password: your SD68 password

 With older Android phones Accept defaults for Phase 2 authentication and CA certificate. If prompted to select EAP method it is PEAP but usually you just accept the defaults.

| StaffBYOD                                 |                    |
|-------------------------------------------|--------------------|
| EAP method                                |                    |
| PEAP V                                    | -                  |
| Phase 2 authentication                    |                    |
| None 🔻                                    |                    |
| CA certificate                            |                    |
| Don't validate 🔻                          |                    |
| No certificate specified. Your connection | R.,                |
| Identity                                  | StaffBYOD          |
| SD68 User                                 | None 🔻             |
| Anonymous identity                        | CA certificate     |
|                                           | Select certificate |
| Password                                  | ted.               |
| (unchanged)                               | Don't validate     |
| C Show page word                          |                    |

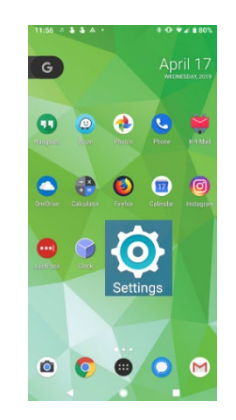

| 11:30 0 🕅 🗝 🕒 ·           | LTE+ 🔏 🗎 |
|---------------------------|----------|
| StaffBYOD Android 11.or   | later    |
| EAP method                |          |
| PEAP                      | •        |
| Phase 2 authentication    |          |
| MSCHAPV2                  | •        |
| CA certificate            |          |
| Use system certificates   | •        |
| Minimum TLS version       |          |
| TLS v1.0                  | •        |
| Online Certificate Status |          |
| Do not verify             | •        |
| Domain                    |          |
| sd68.bc.ca                |          |
| Identity                  |          |
| SD68.User                 |          |
| Anonymous identity        |          |
| anonymous                 |          |
| Password                  |          |
|                           |          |
| _                         |          |
| Show password             |          |

c. Some of the newer phones you must select "No certificate specified..." or don't validate. You may be prompted with "Your connection won't be private" but that is because we are using our own certificates.

- 6. Enter your username in Identity
- 7. If you have Android 11 or later and are prompted to enter a domain, enter sd68.bc.ca.

If there are any issues with your username for identity, enter your email address.

| 7.00 08 1/                         | 1:27                                                     | © ▼⊿ ∎ |
|------------------------------------|----------------------------------------------------------|--------|
| StaffBYOD                          | StaffBYOD<br>EAP method                                  | D      |
| Must specify a domain.<br>Identity | PEAP<br>Phase 2 authentication<br>None                   | ·<br>· |
| Anonymous identity                 | <br>CA certificate<br>Don't validate 👻                   | · .    |
| Password                           | Domain<br>sd68.bc.ca<br>Identity<br>sd68.user@sd68.bc.ca |        |

- 8. Scroll down and enter your SD68 Password
- 9. Tap Connect

| StaffBYOD          |   |
|--------------------|---|
| Anonymous identity |   |
| Password           |   |
|                    |   |
|                    |   |
| Show password      | 1 |

| hase 2 authentication |   |
|-----------------------|---|
| None                  |   |
| A certificate         |   |
| (unspecified)         |   |
| entity                | - |
| \$D68User             |   |

## Forget the StaffBYOD network

If you are connected and having problems or you have changed your SD68 password select Forget the StaffBYOD network and follow the steps to connect to it again.

- 1. Tap on the Settings icon 2. Select Connections 3. Select Wifi 4. Select StaffBYOD WI-FI NETWORKS Authentical on prot SD68Guest 8 Internet unavailable. Cannot auto-connect. 🛜 IT-Only-N SD68-IOT SD68Wifi 🛜 StaffBYOD 🖌 StudentBYOD SEARCH 5. Tap on FORGET ABOP 0 N T al 1143 P < StaffBYOD Network speed Security 802.1x EAP StaffBYOD Connected IP address Excellent Auto reconnect 0 65 Mbps
- 6. Follow the instructions to Connect to StaffBYOD again.

2.4GHz

802.1x EAP

Advanced

Forget